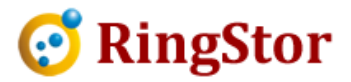

# **RingStor Cloud – Add NAS as Local Backup Folder**

This document specifies steps to use a network attached storage (NAS) to store local backup data.

## **Configure as UNC Path**

## **1. Create Shared Folder:**

Each NAS device may have a slightly different approach to create a shared folder. The following is based on QNAP NAS.

Log into QNAP console, open Control Panel, click Privilege Settings -> Shared Folders, click Create button on right and choose Shared Folder.

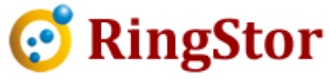

| Overview System Settings             | Shared Folder Advance                | ed Permissions<br>Restore Default | Folder Aggrega<br>Shared Folder | ation<br>rs |
|--------------------------------------|--------------------------------------|-----------------------------------|---------------------------------|-------------|
| Privilege Settings Users User Groups | Shared Folder<br>Create an ISO Share | Size<br>4 KB                      | Folders                         | Files       |
| Shared Folders                       |                                      | 572 KB                            | 4                               |             |
| 🗳 Quota                              | Public     Web                       | 4 KB<br>8 KB                      | 1                               |             |
| Domain Security     Network Services | homes                                | 4 KB                              | 1                               |             |
| Applications                         | localbackups                         | 9.11 GB                           | 185                             | 131         |
|                                      | mountpathnas                         | 8.25 GB                           | 145                             | 15          |
|                                      | rssmbfolder                          | 27.66 MB                          | 39                              | 19          |
|                                      | testmp                               | 8 KB                              | 1                               |             |

Provide a folder name in next screen, click Create button to create the shared folder. The UNC path is in form of <u>\\IP\folder</u>, where IP is the NAS IP address, folder is the shared folder name.

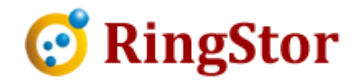

### **Create A Shared Folder**

| 0                             | Condenand                                      |      |
|-------------------------------|------------------------------------------------|------|
| Comment (optional):           |                                                |      |
| Disk Volume:                  | Single Disk: Drive 1 (Free Size: 1.78 TB)      | •    |
| Path:                         | <ul> <li>Specify path automatically</li> </ul> |      |
|                               | <ul> <li>Enter path manually</li> </ul>        |      |
|                               |                                                | ·**: |
|                               |                                                | Edit |
| Configure access privile      | ges for users                                  |      |
| Currently, only the "admin" a | ccount has full permissions for this folder.   |      |
|                               |                                                |      |

The example above creates an UNC path as \\192.168.0.110\BackupData

## 2. Create a NAS local user

Before creating a NAS local user to access the shared folder, make sure RingStor DataAgent and its service account is setup properly:

- 1. The computer where RingStor DataAgent is installed must be in a workgroup, not a domain
- 2. The RingStor DataAgent service account must be a local admin user on the computer
- Remote User Account Control (UAC) for RingStor DataAgent service account might need reviewed and updated. On DataAgent computer, follow instruction at : <u>https://support.microsoft.com/en-us/help/942817/how-to-change-the-remote-uac-localaccounttokenfilterpolicy-registry-se</u>

From NAS control panel, click Privilege Settings -> Users, click Create button on right and choose Create a User:

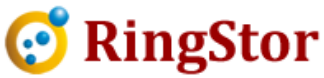

| EL Overview        |                             |
|--------------------|-----------------------------|
| System Settings    | Create - Delete Home Folder |
| Privilege Settings | Create a User Descrip       |
| 🔰 Users            | Create Multiple Users       |
| 🤹 User Groups      | [ Import/Export Users       |
| 🙀 Shared Folders   |                             |
| 🗳 Quota            |                             |
| 📩 Domain Security  |                             |
| Hetwork Services   |                             |
|                    |                             |

On next screen, Username must be the RingStor DataAgent service account username, password must be service account password.

Click Edit button in Shared Folder Permission, grant RW (read and write) permission to shared folder created in step 1.

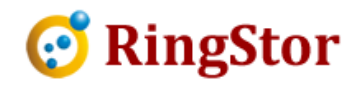

#### Create a User

| Ω                        | User Description (optional) | User Group<br>everyone |            |        |           | Edit  |
|--------------------------|-----------------------------|------------------------|------------|--------|-----------|-------|
| Usemame                  |                             | Shared Folder Permi    | ission     |        |           | Close |
| Paceword                 |                             |                        |            |        |           | ٩     |
| Passwuru.                | 0-64 characters             | Folder Name            | Preview    | RO     | RW        | Deny  |
|                          | Too short.                  | BackupData             | Read/Write |        |           |       |
| Verify Password:         |                             | Download               | No Access  |        |           |       |
|                          | Show password               | Multimedia             | Read/Write |        | $\square$ |       |
| Phone number (optional): |                             | Public                 | Read Only  |        |           |       |
| Email (optional):        |                             | Web                    | No Access  |        |           |       |
| Send a notification mail | to the newly created user 🥹 | homes                  | No Access  |        |           |       |
|                          | ă.                          | localbackups           | No Access  |        |           |       |
|                          |                             |                        |            | Create | С         | ancel |

## 3. Set Local Backup Folder for DataAgent

Log into RingStor Explorer, right click the DataSet, choose Backup and Recover, provide the UNC path shown in blue box:

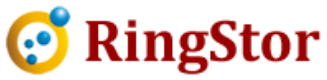

| achup                                        | Recovery                                                                                                    |                                                                                                    |
|----------------------------------------------|----------------------------------------------------------------------------------------------------|----------------------------------------------------------------------------------------------------|
| Datas                                        | Bet                                                                                                    |                                                                                                    |
| Da                                           | itaAgent:                                                                                                    | rswin7                                                                                                    |
| Da                                           | itaSet:                                                                                                    | HD1                                                                                                    |
| Ba                                           | ckup Mode:                                                                                                    | Local Backup                                                                                                    |
| Back                                         | up Types                                                                                                    |                                                                                                    |
| ۲                                            | Full 💿 Di                                                                                                    | fferential                                                                                                    |
| Provid                                       | le Folder for Ba                                                                                                    | ickup Data                                                                                                    |
| Bad                                          | kup to this fold                                                                                                    | er for all local backups on DataAgent                                                                                                    |
| V                                            | 192,168.0,110                                                                                                    | BackupData                                                                                                    |
| е                                            | x: c:imydata, iin                                                                                                    | nyserver\snareopatn                                                                                                    |
| E                                            | Create a sec                                                                                                    | cond copy in folder below for base line import:                                                                                                    |
|                                              | 1                                                                                                    |                                                                                                    |
| Post E                                       | Backup                                                                                                    |                                                                                                    |
| Post E<br>Avirt<br>disk                      | 3ackup<br>ual disk can be<br>can be loaded<br>Restore as virti                                                                                    | created right after backup is completed. Virtual<br>into Windows Hyper-V as virtual machine.<br>ual disk at this folder:                                                                                                 |
| Post E<br>Avirt<br>disk                      | Backup<br>ual disk can be<br>can be loaded<br>Restore as virtu<br>/irtual disk form                                                               | created right after backup is completed. Virtual<br>into Windows Hyper-V as virtual machine.<br>ual disk at this folder:<br>nat: VHD                                                                                     |
| Post E<br>Avirt<br>disk                      | Backup<br>ual disk can be<br>can be loaded<br>Restore as virtu<br>/irtual disk form                                                               | created right after backup is completed. Virtual<br>into Windows Hyper-V as virtual machine.<br>ual disk at this folder:<br>nat: VHD T                                                                                   |
| Post E<br>Avirt<br>disk<br>E<br>N<br>Replic  | Backup<br>ual disk can be<br>can be loaded<br>Restore as virtu<br>/irtual disk form<br>cation<br>.ocal backup w                                   | created right after backup is completed. Virtual<br>into Windows Hyper-V as virtual machine.<br>ual disk at this folder:<br>nat: VHD •                                                                                   |
| Post E<br>Avirt<br>disk<br>E<br>N<br>Replin  | Backup<br>ual disk can be<br>can be loaded<br>Restore as virtu<br>/irtual disk form<br>cation<br>.ocal backup w<br>Replicate backu                | recreated right after backup is completed. Virtual<br>into Windows Hyper-V as virtual machine.<br>ual disk at this folder:<br>nat: VHD •<br>ill be imported to cloud later                                               |
| Post E<br>Avirt<br>disk<br>E<br>Repli<br>@ 1 | Backup<br>ual disk can be<br>can be loaded<br>Restore as virtu<br>/irtual disk form<br>cation<br>.ocal backup w<br>Replicate backu<br>if checked, | created right after backup is completed. Virtual<br>into Windows Hyper-V as virtual machine.<br>ual disk at this folder:<br>nat: VHD •<br>ill be imported to cloud later<br>up to: • • • • • • • • • • • • • • • • • • • |

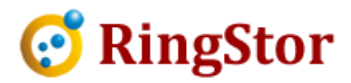

## **Configure as Mapped Drive**

## **1. Create Shared Folder:**

This step is same as step 1 in Configure as UNC Path.

## 2. Create a NAS local user

From NAS control panel, click Privilege Settings -> Users, click Create button on right and choose Create a User:

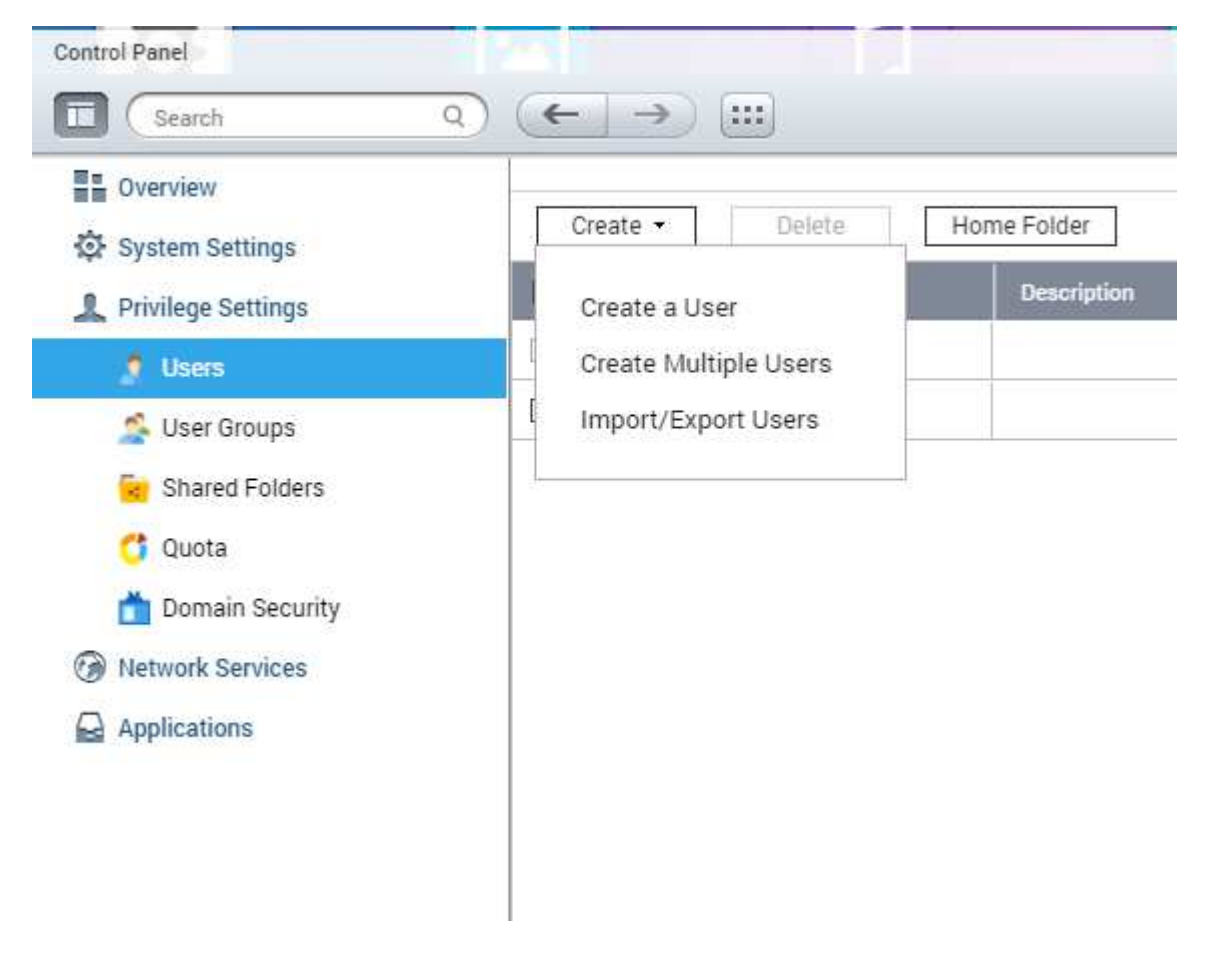

On next screen, set username and password.

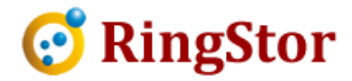

Click Edit button in Shared Folder Permission, grant RW (read and write) permission to shared folder created in step 1.

| Create a User            |                             |                        |            |        |    |       |
|--------------------------|-----------------------------|------------------------|------------|--------|----|-------|
| R                        | User Description (optional) | User Group<br>everyone |            |        |    | Edit  |
|                          |                             | Shared Folder Permi    | ssion      |        | (  | Close |
| osemane.                 |                             |                        |            |        |    | ٩     |
| Password:                | 0-64 characters             | Folder Name            | Preview    | RO     | RW | Deny  |
|                          | Too short                   | BackupData             | Read/Write |        |    |       |
| Verify Password:         |                             | Download               | No Access  |        |    |       |
|                          | Show password               | Multimedia             | Read/Write |        |    |       |
| Phone number (optional): |                             | Public                 | Read Only  |        |    |       |
| Email (optional):        |                             | Web                    | No Access  |        |    |       |
| Send a notification mail | to the newly created user 😣 | homes                  | No Access  |        |    |       |
|                          |                             | localbackups           | No Access  |        |    |       |
|                          |                             |                        |            | Create | С  | ancel |

## 3. Set Local Backup Folder for DataAgent

Log into computer as RingStor DataAgent service account, map the shared folder as a network drive:

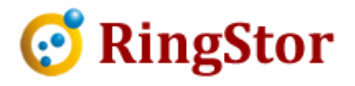

| Specify th | e drive letter for the connection and the folder that you want to conr | nect to:      |
|------------|------------------------------------------------------------------------|---------------|
| Drive:     | Z; •                                                                   |               |
| Folder:    | \\192.168.0.110\BackupData                                             | wse           |
|            | Example: \\server\share                                                |               |
|            | Reconnect at logon                                                     |               |
|            | Connect using different credentials                                    |               |
|            | Connect to a Web site that you can use to store your documents         | and pictures. |

At next screen, select "Use Another Account", provide NAS local user's credential as IP\username and password, select "Remember my credentials". IP is the NAS device IP.

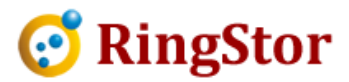

| Inter Netv    | Jork Password                                                                                                    |
|---------------|----------------------------------------------------------------------------------------------------|
| inter your pa | sword to connect to: 192.168.0.110                                                                                                    |
|               | RSWIN7\rssmb                                                                                                    |
|               | 192.168.0.110\admin                                                                                                    |
|               | •••••                                                                                                    |
|               | Domain: 192.168.0.110     Image: Comparison of the second second seco |
|               | Insert a smart card                                                                                                    |
|               | OK Cano                                                                                                    |

Log into RingStor Explorer, right click the DataSet, choose Backup and Recover, provide the mapped drive shown in blue box:

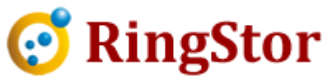

| ckup                                         | Recovery                                                                                                    |                                                                                                    |
|----------------------------------------------|----------------------------------------------------------------------------------------------------|----------------------------------------------------------------------------------------------------|
| Datas                                        | Bet                                                                                                    |                                                                                                    |
| Da                                           | itaAgent:                                                                                                    | rswin7                                                                                                    |
| Da                                           | itaSet:                                                                                                    | HD1                                                                                                    |
| Ba                                           | ckup Mode:                                                                                                    | Local Backup                                                                                                    |
| Back                                         | up Types                                                                                                    |                                                                                                    |
| ۲                                            | Full 🔘 D                                                                                                    | ifferential                                                                                                    |
| Provid                                       | le Folder for B                                                                                                    | ackup Data                                                                                                    |
| Bad                                          | kup to this fold                                                                                                    | der for all local backups on DataAgent                                                                                                    |
| z                                            | 1:                                                                                                    |                                                                                                    |
| е                                            | x: c:\mydata, \\                                                                                                    | myserver\sharedpath                                                                                                    |
|                                              |                                                                                                    |                                                                                                    |
| Post E<br>Avirt<br>disk                      | 3ackup<br>ual disk can be<br>can be loaded                                                                                                    | e created right after backup is completed. Virtual<br>Linto Windows Hyper-V as virtual machine.                                                                                                    |
| Post E<br>Avirt<br>disk                      | 3ackup<br>ual disk can be<br>can be loaded<br>Restore as vir                                                                                                  | e created right after backup is completed. Virtual<br>I into Windows Hyper-V as virtual machine.<br>tual disk at this folder:                                                                        |
| Post E<br>Avirt<br>disk                      | Backup<br>ual disk can be<br>can be loaded<br>Restore as vir<br>/irtual disk forr                                                                             | e created right after backup is completed. Virtual<br>I into Windows Hyper-V as virtual machine.<br>tual disk at this folder:<br>mat: VHD 💌                                                          |
| Post E<br>Avirt<br>disk                      | Backup<br>ual disk can be<br>can be loaded<br>Restore as vir<br>/irtual disk forr<br>cation                                                                   | e created right after backup is completed. Virtual<br>I into Windows Hyper-V as virtual machine.<br>tual disk at this folder:<br>mat: VHD 💌                                                          |
| Post E<br>Avirt<br>disk                      | Backup<br>ual disk can be<br>can be loaded<br>Restore as virf<br>/irtual disk forr<br>cation<br>.ocal backup v                                                | e created right after backup is completed. Virtual<br>I into Windows Hyper-V as virtual machine.<br>tual disk at this folder:<br>mat: VHD •                                                          |
| Post E<br>Avirt<br>disk<br>©<br>()<br>Replic | Backup<br>ual disk can be<br>can be loaded<br>Restore as virt<br>/irtual disk forr<br>cation<br>.ocal backup v<br>Replicate back                              | e created right after backup is completed. Virtual<br>I into Windows Hyper-V as virtual machine.<br>tual disk at this folder:<br>mat: VHD •<br>vill be imported to cloud later                       |
| Post E<br>Avirt<br>disk                      | Backup<br>ual disk can be<br>can be loaded<br>Restore as virt<br>/irtual disk forr<br>cation<br>.ocal backup v<br>Replicate back                              | e created right after backup is completed. Virtual<br>I into Windows Hyper-V as virtual machine.<br>Itual disk at this folder:<br>mat: VHD                                                           |
| Post E<br>Avirt<br>disk<br>Replii            | Backup<br>ual disk can be<br>can be loaded<br>Restore as viri<br>/irtual disk form<br>cation<br>.ocal backup v<br>Replicate back<br>Delete loc<br>if checked, | e created right after backup is completed. Virtual<br>I into Windows Hyper-V as virtual machine.<br>tual disk at this folder:<br>mat: VHD •<br>vill be imported to cloud later<br>up to: • • • • • • |
| Post E<br>Avirt<br>disk                      | Backup<br>ual disk can be<br>can be loaded<br>Restore as viri<br>/irtual disk form<br>cation<br>.ocal backup v<br>Replicate back<br>Delete loc<br>if checked, | e created right after backup is completed. Virtual<br>I into Windows Hyper-V as virtual machine.<br>tual disk at this folder:<br>mat: VHD •<br>vill be imported to cloud later<br>up to: • • • •     |